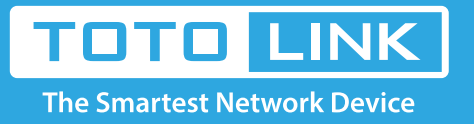

## A3 repeater settings

It is suitable for : **A3** 

# Diagram

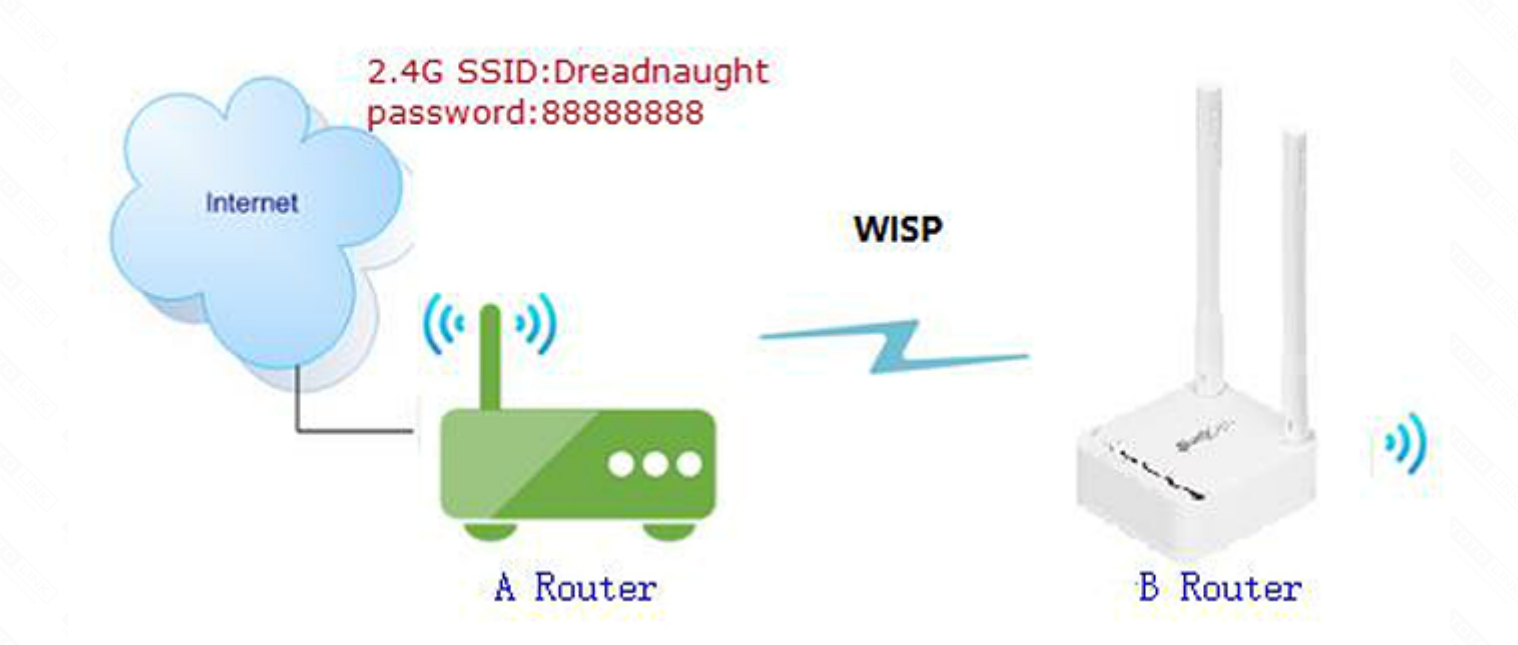

### Preparation

- ★ Before configuration, make sure that both A Router and B Router are powered on.
- ★ make sure you know the SSID and password for A router.
- ★ Connect your computer to the same network of router A and B.
- ★ Set both Router A and B should to the same band 2.4G or 5G.

### Feature

- 1.B router can use PPPOE, static IP. DHCP function.
- 2.WISP can build its own base stations in public places such as airports, hotels, cafes, teahouses and other places, providing wireless Internet access services.

### Feature

#### STEP-1: B-Router Wireless Setup

You need to enter the settings page of the router B, then follow the steps illustrated.

- 1 In the navigation bar, select Basic Setup->2 Wireless Setup-> 3 Select 2.4GHz Basic network
- 4 Setting Network SSID, channel, Auth, password
- **(5)**Click the **Apply** button

Repeat the steps 3 through 5 to complete the 5GHz Wi-Fi configuration

| TOTO LINK       | The Smartest Network Device<br>A3                                                                                                    | Refresh         | Save |                  |
|-----------------|----------------------------------------------------------------------------------------------------|-----------------|------|------------------|
| Contig Explorer | Image: Second Second | e)<br>word<br>d |      | ₹ (m )<br>₹ (m ) |
| Logout          | 2.4 GHz WPS 5 GHz WPS                                                                                                    |                 |      | Apply            |

#### STEP-2: B-Router WISP setting

\* enter the settings page of the router B, then follow the steps illustrated.

1 In the navigation bar, select Advanced Setup->2 Wireless->3 Wireless Multibridge

- (4) For Wireless Multibrige, select 2.4GHz, if you want to use 5GHz for WISP, choose 5GHz.
- 5 In Mode list, select Wireless Wan.
- 6 Click the **Ap Scan** button
- 7 Click AP you need repeater, check SSID

(8) Enter the password for router A (You can check the box next to check the password you entered)

9 Click the **Apply** button, Wait for the configuration to finish

|                                                               |                |                                                           |            | C 📑<br>Refresh Save |  |
|---------------------------------------------------------------|----------------|-----------------------------------------------------------|------------|---------------------|--|
| Config Explorer                                               | 4 2.4GHz ~ Win | 2.4GHz Vireless Multibridge(Wireless WAN/Multibridge/WDS) |            |                     |  |
| Status Summary Internet Setup Wireless Setup Firmware Upgrade | 6 Mode         | Wireless WAN                                              | ~          |                     |  |
|                                                               | SSID           | A Router                                                  |            |                     |  |
|                                                               | Encryption     | WPA2PSK + AES                                             | ~ 88888888 | View Apply          |  |

|                                                                                                    | 2.4GHz Wireless Network             |          | AP Scan |      |
|----------------------------------------------------------------------------------------------------|-------------------------------------|----------|---------|------|
|                                                                                                    | Treadnaught (64-E5-99-F5-1C-E0)     | a WPA2 8 | Ch 8    | 100% |
| Advanced Setup Network Network Wireless 2 Wireless Setup MAC Authentication MAC Authentication NAT/Routing Firewall | TARouter (F4-28-53-12-52-98)        | @ WPA2   | Ch 8    | 100% |
|                                                                                                    | TOTOLINK_130DEC (F4-28-53-13-0D-EC) |          | Ch11    | 100% |
|                                                                                                    | TOTOLINK_A3000 (00-E0-4C-81-96-D1)  |          | Ch 1    | 100% |
|                                                                                                    | TOTOLINK_A7000R (F4-28-53-15-46-DC) |          | Ch 4    | 100% |
|                                                                                                    | TOTOLINK_T10 (F4-28-53-17-8D-C4)    | € WPA2   | Ch 4    | 100% |
| + 📭 Utility                                                                                                    | TOTOLINK_Test (64-E5-99-F5-1C-D8)   | MPA2     | Ch 9    | 100% |
| + Matirame                                                                                                    |                                     |          |         |      |

### STEP-4: Check whether the B route IP address conflicts with route A. (Option)

If there is a conflict between the LAN IP addresses of the two routes, you need to check the Change LAN IP address automatically. Then click the Apply button and the router restarts. We can obtain the new IP address and login B route setting with the new IP address page.

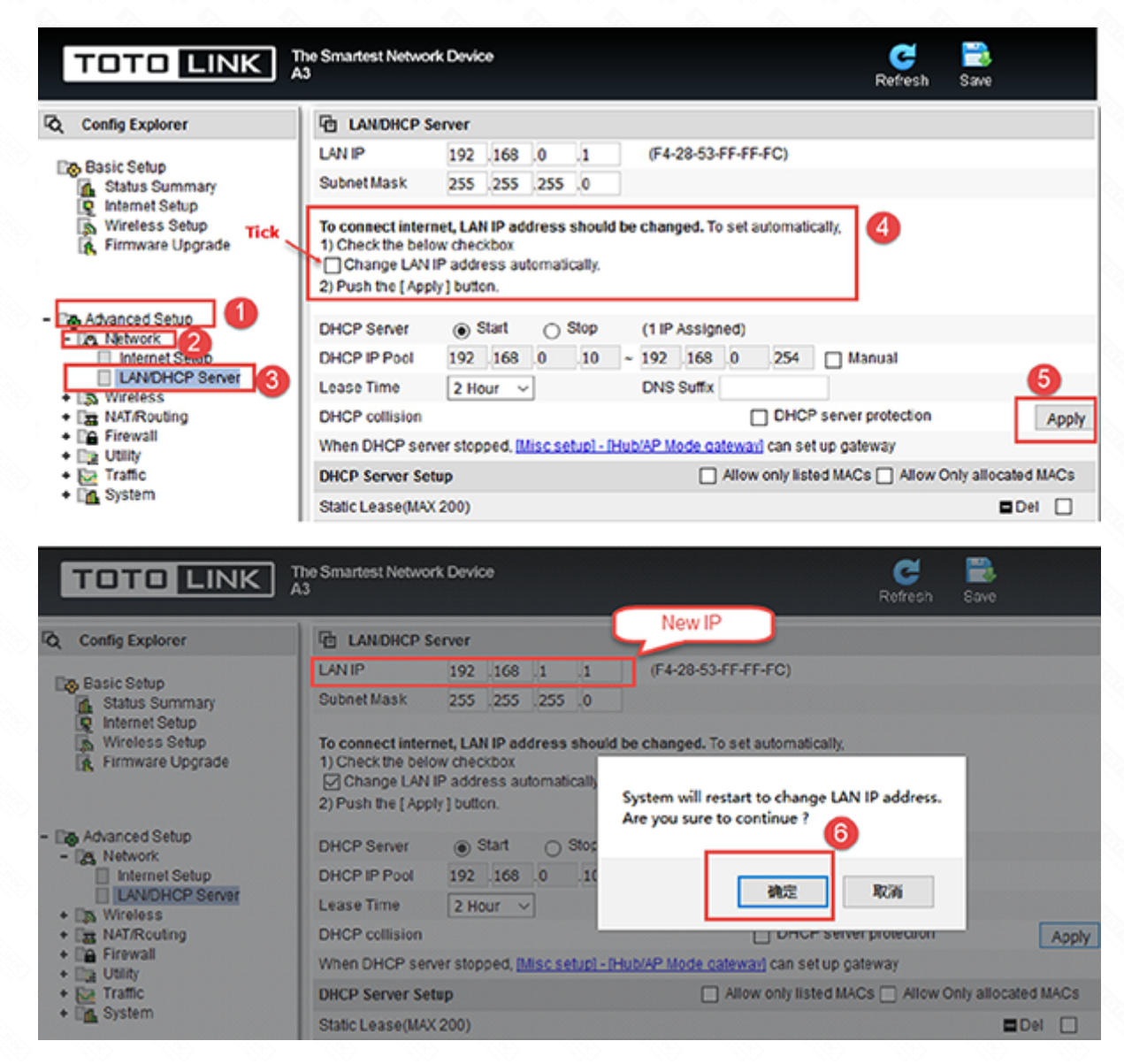

### STEP-5: **B** Router position display

Move the Router B to a different location for a best Wi-Fi access.

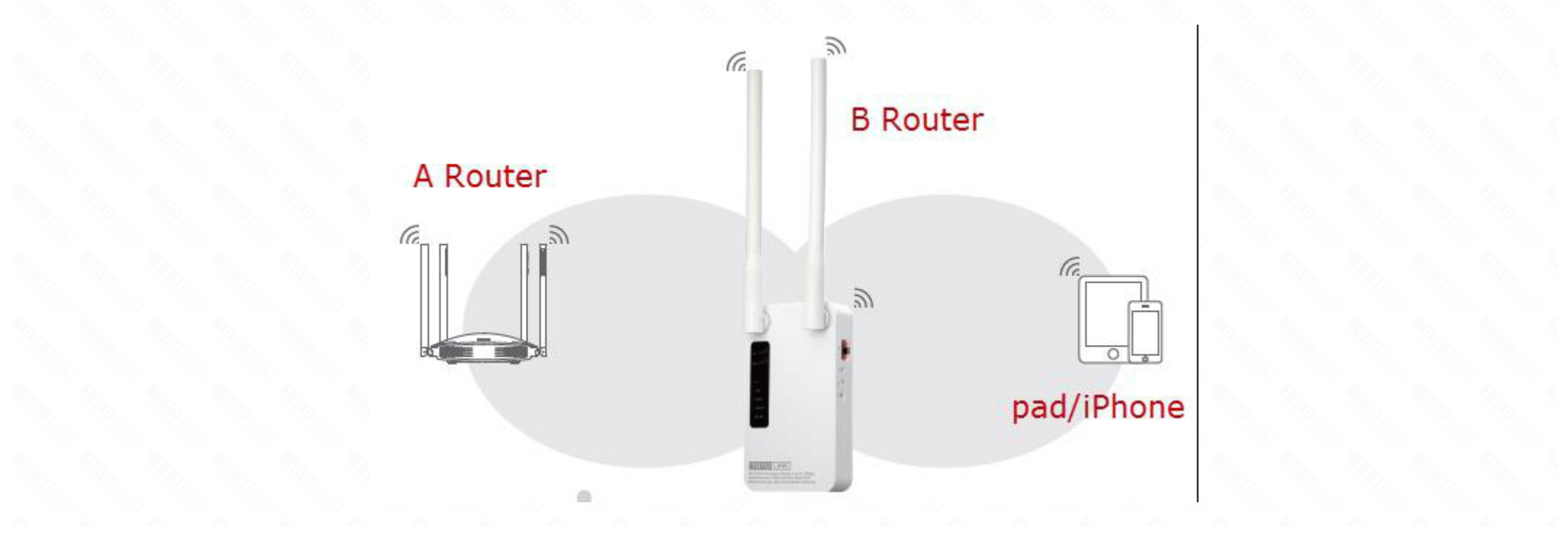